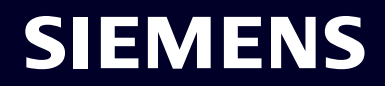

# Configurare anello MRP su SCALANCE X tramite TIA Portal

HOW TO

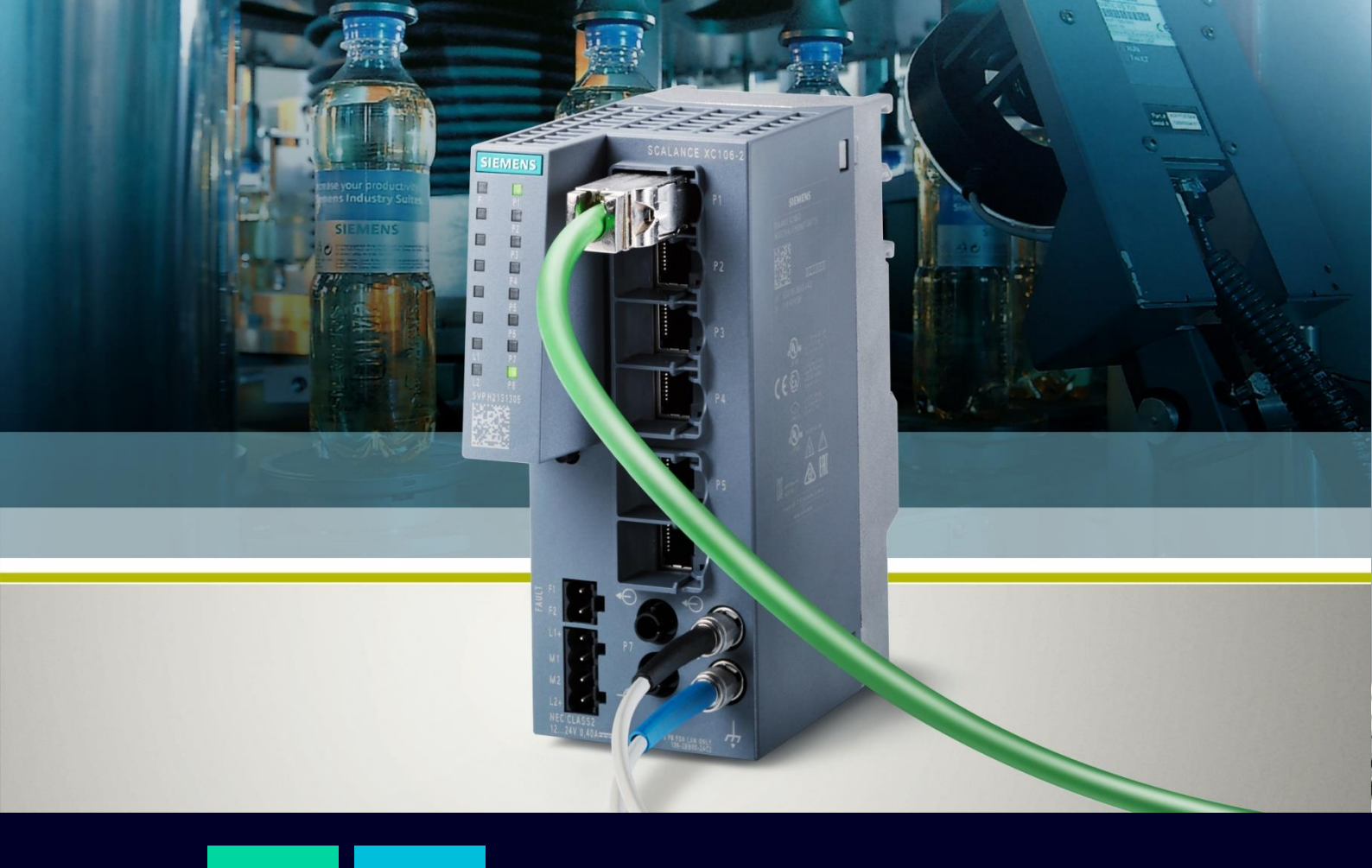

### Contents

| Configurare anello MRP su SCALANCE X tramite TIA Portal           | 3  |
|-------------------------------------------------------------------|----|
| Requisiti e principio di funzionamento anello MRP                 | 3  |
| Configurare le interfacce di rete di tutti i dispositivi          | 4  |
| Configurare la topologia di rete                                  | 4  |
| Configurare MRP                                                   | 5  |
| Caricare la configurazione nel PLC                                | 7  |
| Caricare la configurazione solo negli SCALANCE in assenza del PLC | 7  |
| Verificare funzionamento anello MRP                               | 10 |
| Aggiustamento del tempo di watchdog dei dispositivi in anello     | 11 |

## Configurare anello MRP su SCALANCE X tramite TIA Portal

Questa guida ha come obiettivo quello di accompagnare l'utente durante la configurazione di un anello MRP su dispositivi della famiglia SCALANCE X tramite il TIA Portal. La configurazione su tali dispositivi può essere realizzata in maniera analoga e spesso più intuitivamente tramite pagina Web. Nel caso fossero però presenti ulteriori dispositivi, come ad esempio dei PLC SIMATIC risulta necessario l'utilizzo del TIA Portal.

La validità della seguente guida si estende a tutti i dispositivi della famiglia SCALANCE X gestiti (indicati dal numero 200 a seguire) dotati della funzionalità MRP configurabili tramite SIMATIC STEP-S7 e presuppone dei requisiti di conoscenza base del TIA Portal. Se non si fosse mai configurato dispositivi SCALANCE all'interno di TIA Portal, si consiglia di consultare la seguente guida per un maggior approfondimento sugli effetti del download della configurazione dei parametri: https://support.industry.siemens.com/cs/document/109783835/configuring-scalance-devices-in-tia-portal?dti=0&pnid=14673&lc=en-US

#### Requisiti e principio di funzionamento anello MRP

Il Media Redundancy Protocol è un protocollo di ridondanza ad anello che permette di mantenere la connessione fra dispositivi nel caso di guasto all'interno della rete, ristabilendo la comunicazione con una **convergenza massima di 200 ms** per anelli **fino a 50 nodi.** 

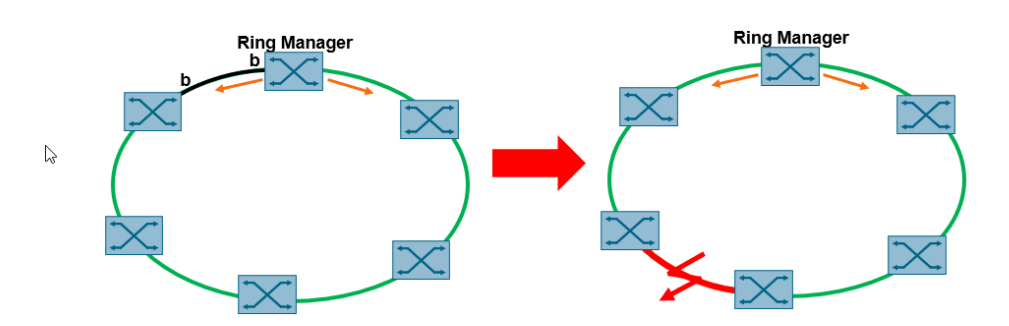

All'interno della configurazione ad anello MRP, si identificano due ruoli principali:

<u>MRP Ring Manager</u>: è lo switch che gestisce la comunicazione in caso di guasto. In particolare, questo dispositivo, in caso di normale funzionamento, blocca fisicamente una delle due porte per evitare che si crei una condizione di loop. Nonostante la porta sia bloccata, il ring Manager ascolta da tale porta se, particolari MRP frames inviati dalla porta in funzione, vengono ricevuti e pertanto se i collegamenti stanno correttamente funzionando. Durante questa normale condizione di funzionamento, il Ring Manager sarà in condizione passiva. Nel caso questi frames non giungano a destinazione, il Ring Manager diventerà attivo e, una volta individuato il

problema, sbloccherà la porta in modo da garantire la comunicazione attraverso collegamenti che erano precedentemente inutilizzati.

 <u>MRP Client</u>: sono tutti gli altri dispositivi connessi nella configurazione ad anello, che vanno configurati singolarmente.

N.B.: Il ruolo dei dispositivi che fanno parte dell'anello deve essere configurato prima di chiudere fisicamente l'anello di interconnessione tra i dispositivi! Si raccomanda quindi di effettuare la configurazione lasciando uno dei cavi dell'anello scollegato e di collegarlo solo a configurazione ultimata.

N.B.: fare attenzione al tempo di watchdog impostato su questi nodi. Se il tempo non fosse configurato correttamente, si potrebbe incorrere nella perdita del nodo in caso di guasto sull'anello MRP. Per ulteriori dettagli, vedere ultimo capitolo di questa guida.

#### Configurare le interfacce di rete di tutti i dispositivi

Il primo passo è aprire "Devices and Networks" nella scheda Rete e aggiungere tutti i dispositivi, facendo molta attenzione che il modello hardware e la versione firmware corrispondano.

Nella vista di rete, collegare le interfacce di tutti i dispositivi per creare una rete Profinet comune, assegnando quindi agli switches un nome Profinet che verrà utilizzato per identificare univocamente i dispositivi, permettendo alla nostra CPU SIMATIC di controllarli.

N.B.: fare attenzione che i nomi Profinet assegnati ai dispositivi caricati nel progetto corrispondano a quelli reali dei dispositivi (verificabile cliccando il tasto destro del mouse sull'icona dello switch  $\rightarrow$  "Assign name")

| Project tree           | P1 > Devices & networks                           | Hardware catalog 📰 🗈 🕨                                                                                                    |
|------------------------|---------------------------------------------------|----------------------------------------------------------------------------------------------------|
| Devices                | 🔐 Topology view 🛛 🚮 Network view 🛛 🛐 Device v     | Options                                                                                                    |
| 8                      | Network 🔢 Connections HM connection 💌 🕎 📆 📰 🛄 🍳 ± | 문                                                                                                    |
|                        | 4 IO system: PLC_1.PROFINET IO-System (100)       | ✓ Catalog                                                                                                    |
| ▼ MRP1                 |                                                   | 5 100 100                                                                                                    |
| Add new device         |                                                   |                                                                                                    |
| 📩 Devices & networks   | Switch_1 Switch_2 PLC_1                           | Filter Profile: All>                                                                                                    |
| PLC_1 [CPU 1511-1 PN]  | SCALANCE XC208 SCALANCE XC2 U B G CPU 1511-1 PN   | Controllers                                                                                                    |
| Device configuration   |                                                   | 🕨 🧮 HMI                                                                                                    |
| Online & diagnostics   |                                                   | C systems                                                                                                    |
| Program blocks         |                                                   | Drives & starters                                                                                                    |
| Technology objects     | C 1 PROFINET IO SYMME                             | Image: Image: Imag |
| External source files  |                                                   | Detecting & Monitoring                                                                                                    |
| PLC tags               |                                                   | Distributed I/O                                                                                                    |
| C PLC data types       |                                                   | Power supply and distribution                                                                                                    |
| Watch and force tables |                                                   | Field devices                                                                                                    |
| Online backups         |                                                   | Other field devices                                                                                                    |
| Traces                 |                                                   | 7                                                                                                    |
| Device provvdata       |                                                   | ask                                                                                                    |
| Press minfe            | 11 100%                                           |                                                                                                    |

#### Configurare la topologia di rete

Passare alla Tab "Topology View" e inserire i collegamenti tra i vari dispositivi facendo attenzione a selezionare le porte correttamente. I collegamenti vengono realizzati cliccando sulla porta di un dispositivo e trascinando il cursore del mouse sulla porta del secondo dispositivo.

| Project tree                                      | 01 4                | MRP1 > Devices & networks |                                                                                                    |          |                                          |                      |                            | =×          |
|---------------------------------------------------|---------------------|---------------------------|----------------------------------------------------------------------------------------------------|----------|------------------------------------------|----------------------|----------------------------|-------------|
| Devices                                           |                     |                           |                                                                                                    |          | 🚪 Topology view                          | ᡖ Network view 🛛 👔   | Device view                | N E         |
| [b]                                               | 💷 🖻                 | 12 🕂 🗏 🖽 🛄 🍳 ±            |                                                                                                    | - II (II | Topology overview Topolog                | comparison           |                            | 1           |
|                                                   |                     |                           |                                                                                                    | ^        |                                          |                      |                            |             |
| MRP1                                              | <b>2</b> • <b>•</b> |                           |                                                                                                    | =        | Device ( port                            | Slot Partner station | Partner device             |             |
| Add new device                                    |                     | Switch 1                  | Switch 2                                                                                                    |          | Port 9                                   | 0 x1 9               | r ar ar ar a c r a c r a c |             |
| Devices & networks                                |                     | SCALANCE XC208            | SCALANCE XC2                                                                                                    |          | Port 10                                  | 0 1 10               |                            |             |
| PLC_1 [CPU 1511-1 PN]                             |                     |                           | 15 D =                                                                                                    |          | Past 11                                  | 0 ×1 11              |                            | 4           |
| Device configuration                              |                     |                           | PLC 1                                                                                                    |          | Port_11                                  | 0.00111              |                            |             |
| Online & diagnostics                              |                     | PLC 1                     | The second second secon | 1        | Port_12                                  | 0 X1 12              |                            |             |
| Program blocks                                    | • =                 |                           |                                                                                                    | ÷        | Port_13                                  | 0 X1 13              |                            |             |
| Technology objects                                |                     |                           |                                                                                                    |          | Port_14                                  | 0 X1 14              |                            |             |
| External source files                             |                     |                           |                                                                                                    |          | Port_15                                  | 0 X1 15              |                            |             |
| PLC tags                                          | •                   |                           |                                                                                                    | _        | Port_16                                  | 0 X1 16              |                            | = 3         |
| PLC data types                                    | -                   |                           |                                                                                                    |          | S7-1500/ET200MP station_1                |                      |                            |             |
| Watch and force tables                            |                     |                           |                                                                                                    |          | PLC_1                                    | 1                    |                            |             |
| Online backups                                    |                     |                           |                                                                                                    |          | <ul> <li>PROFINET interface_1</li> </ul> | 1 X1                 |                            |             |
| <ul> <li>Comme backups</li> <li>Traces</li> </ul> |                     |                           |                                                                                                    |          | Port_1                                   | 1 X1 P1              |                            |             |
| <ul> <li>Tables</li> <li>Tables</li> </ul>        |                     |                           |                                                                                                    |          | Port 2                                   | 1 X1 P2 SCALANCE XC  | Switch 2                   |             |
| Device proxy data                                 |                     | ( ) m                     |                                                                                                    | ~        |                                          |                      |                            | ~ ~ 3       |
| Program info                                      |                     | < II                      | > 100%                                                                                                    |          | < 1                                      |                      |                            | <u>&gt;</u> |

#### **Configurare MRP**

È possibile assegnare i ruoli di ogni dispositivo all'interno dell'anello in diversi modi. In particolare, partendo dalla "Network View", selezionare l'icona del dispositivo (in grigio scuro), tasto destro del mouse e cliccare su "Properties". Adesso, in " Advanced Options", cercate la voce "Media Redundancy". Qui è possibile selezionare un ruolo per il dispositivo (Manager o Client) e abilitare gli interrupt di diagnostica. Se si sceglie di abilitare gli interrupt di diagnostica per tutti i dispositivi, è possibile rilevare lo stato dell'anello MRP all'interno del programma.

Iniziamo configurando il Manager, nel nostro caso il PLC, recandoci su "Profinet Interface>Advanced options>Media redundancy "

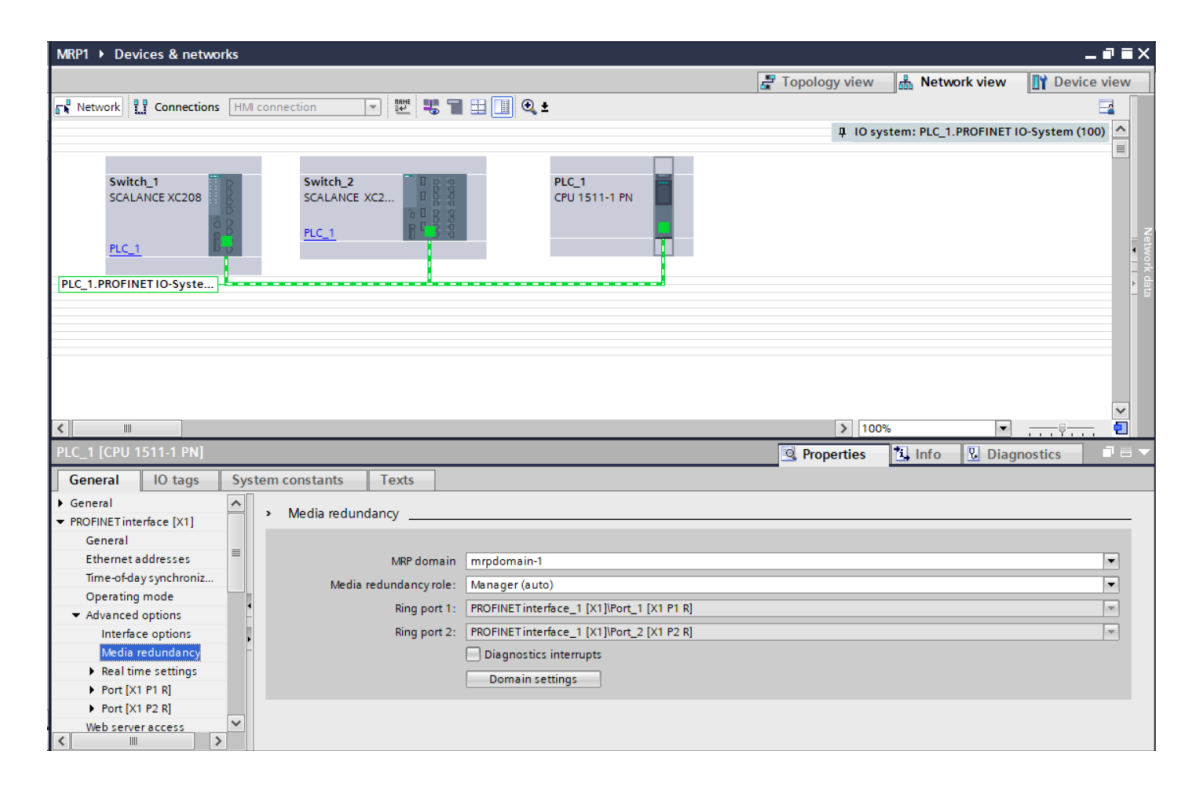

Per il dispositivo che svolge il ruolo di Manager, è importante riportare questa configurazione in corrispondenza della voce "Media Redundancy role".

Il ruolo di Manager non deve essere assegnato ad un dispositivo specifico a meno che all'interno dell'anello siano presenti delle CPU della famiglia S7-1500 R/H. In questo caso, le CPU devono obbligatoriamente assumere il ruolo di "Manager".

Procedimento analogo è realizzabile sui restanti dispositivi inseriti in anello, specificando in questo caso il ruolo di "Client" in corrispondenza della voce "Media Redundancy role".

| Properties Introduce of points MRP instance 1 MRP instance 1 MRP instance 2 MRP instance 3 MRP instance 4 MRP instance 4 <th>IRP1 → Devices &amp; networks</th> <th></th> <th>_ 2 1</th>                                                                                                    | IRP1 → Devices & networks                                                |                                                                                                    | _ 2 1                                            |
|----------------------------------------------------------------------------------------------------|--------------------------------------------------------------------------|----------------------------------------------------------------------------------------------------|--------------------------------------------------|
| Network     Interface     Interface <th></th> <th></th> <th>🚰 Topology view 🛛 🏭 Network view 🛛 🛐 Device view</th>                                                                                                    |                                                                          |                                                                                                    | 🚰 Topology view 🛛 🏭 Network view 🛛 🛐 Device view |
| IO system: PLC_1.PROFINET IO-System (100)      Switch_1     ScALANCE X2:20     ScALANCE X2:20     ScALA      | Network                                                                  | ionnection 💌 🕎 📆 🖬 🖽 🛄 🔍 ±                                                                                                    |                                                  |
| PLC_1         PLC_1         LC_1.PROFINET IO-Syste.         LC_1.PROFINET IO-Syste.         Vich.2 [Module]         General         O tags         System constants         Texts         PROFINET interface [X1]         OPerating mode         Operating mode         MRP instance 1         MRP instance 1         MRP instance 1         MRP instance 1         MRP instance 2         MRP instance 3         MRP instance 4         Neal time settings         Diagnostics interrupts         MRP instance 4         Neal time settings                                                                                                    | Switch_1<br>SCALANCE XC208                                               | Switch_2<br>SCALANCE XC2                                                                                                    | ↓ IO system: PLC_1.PROFINET IO-System (100)      |
| LC_1_PROFINETIO-Syste > 100%  Vitch. 2 [Module] Seneral LO tags System constants Texts General LO tags System constants Texts General Ethernet addresses Operating mode Advanced options Interface options Interface options Inte    | PLC_1                                                                    |                                                                                                    |                                                  |
| Image: Second second second                                | LC_1.PROFINET IO-Syste                                                   |                                                                                                    |                                                  |
| Image: System constants       Texts         General       IO tags       System constants         FORDINET interface [X1] <ul> <li>&gt;&gt;</li> <li>MRP instance 1</li> <li>MRP instance 1</li> <li>MRP instance 1</li> <li>MRP instance 1</li> <li>MRP instance 1</li> <li>MRP instance 1</li> <li>SCALANCE interface_1 [X1]RI45 1000mbit_2 [X1 P1 R]</li> <li>Rel instance 4</li> <li>&gt; Real time rettings</li> </ul> MRP instance 4         Image: Image:                                                                                                    |                                                                          |                                                                                                    |                                                  |
|                                                                                                    |                                                                          |                                                                                                    |                                                  |
| witch_2 (Module)       Properties       Info       Diagnostics       Info         General       IO tags       System constants       Texts         PROFINET interface [X1] <ul> <li>Amplify interface [X1]</li> <li>Amplify interface [X1]</li> <li>Amplify interface [X1]</li> <li>MRP instance 1</li> <li>MRP instance 1</li> <li>MRP instance 1</li> <li>MRP instance 1</li> <li>MRP instance 1</li> <li>MRP instance 1</li> <li>MRP instance 2</li> <li>MRP instance 2</li> <li>MRP instance 4</li> <li>Real time settings</li> <li>CALANCE interface_1 [X1]RU45 1000mbit, 1 [X1 P1 R]</li> <li>MRP instance 4</li> <li>Real time settings</li> </ul>                                                                                                    |                                                                          |                                                                                                    |                                                  |
| Vitch_2 [Module]       Properties       Info       Diagnostics       Info         General       IO tags       System constants       Texts         RROFINET interface [X1] <ul> <li>American and the set of the set of</li></ul>                                                                                                    | III                                                                      |                                                                                                    | > 100%                                           |
| General       IO tags       System constants       Texts         PROFINET interface [X1] <ul> <li>General</li> <li>Ethernet addresses</li> <li>Operating mode</li> <li>Advanced options</li> <li>Interface options</li> <li>MRP instance 1</li> <li>MRP domain</li> <li>mrpdomain-1</li> <li>Media redundancy</li> <li>SCALANCE interface_1 [X1]RU45 1000mbit_1 [X1 P1 R]</li> <li>Ring port 1:</li> <li>SCALANCE interface_1 [X1]RU45 1000mbit_2 [X1 P2 R]</li> <li>Diagnostics interrupts</li> <li>Alternative redundancy</li> <li>Domain settings</li> </ul>                                                                                                    | vitch_2 [Module]                                                         |                                                                                                    | Properties Linfo Diagnostics                     |
| ROFINETinterface [X1]  General Ethernet addresses Operating mode Advanced options Interface options Interface options In | General IO tags Syste                                                    | em constants Texts                                                                                                    |                                                  |
| General Ethemet addresses Operating mode  Advanced options Interface options Interface options Interfa | PROFINET interface [X1]                                                  |                                                                                                    |                                                  |
| Ethemet addresses           Operating mode              MRP instance 1          - Media redundancyrole:              Client          - Media redundancyrole:              Client          MRP instance 2              MRP instance 3          MP instance 4            N Prinstance 4            N Paristance 4            N Paristance 4 <td>General</td> <td>MRP instance1</td> <td></td>                                                                                                    | General                                                                  | MRP instance1                                                                                                    |                                                  |
| Operating mode       MRP instance 1         • Advanced options       MRP instance 1         Interface options       mrpdomain-1         • Media redundancy role:       Client         • Media redundancy role:       Client         • MRP instance 1       Ring port 1:         • MRP instance 3       SCALANCE interface_1 [X1]RI45 1000mbit_1 [X1 P1 R]         • MP instance 3       Diagnostics interrupts         • Real time settings       Diagnostics interrupts         • N45 1000mbit [X1 P1]       Domain settings                                                                                                    | Ethernet addresses                                                       |                                                                                                    |                                                  |
| Advanced options     Interface options     Interface options     MRP domain     mrpdomain-1      Media redundancy role:     Client      Media redundancy role:     Client      MRP instance 1     NRP instance 2     NRP instance 3     MP instance 4     NeP instance 4     NeP instance                  | Operating mode                                                           | MRP instance 1                                                                                                    |                                                  |
| Interface options   Media redundancy  Media redundancy  Media redundancy  Media redundancy  Media redundancy  Ring port 1: SCALANCE interface_1 [X1]R45 1000mbit_1 [X1 P1 R]  MP instance 2  MP instance 3  MP instance 4  Ring port 2: SCALANCE interface_1 [X1]R45 1000mbit_2 [X1 P2 R]  MP instance 4  Ring port 2: SCALANCE interface_1 [X1]R45 1000mbit_2 [X1 P2 R]  MP instance 4  Ring port 2: SCALANCE interface_1 [X1]R45 1000mbit_2 [X1 P2 R]  MP instance 4  Ring port 2: SCALANCE interface_1 [X1]R45 1000mbit_2 [X1 P2 R]  MP instance 4  Ring port 2: SCALANCE interface_1 [X1]R45 1000mbit_2 [X1 P2 R]  MP instance 4  Ring port 2: SCALANCE interface_1 [X1]R45 1000mbit_2 [X1 P2 R]  MP instance 4  Ring port 2: SCALANCE interface_1 [X1]R45 1000mbit_2 [X1 P2 R]  MP instance 4  Ring port 2: SCALANCE interface_1 [X1]R45 1000mbit_2 [X1 P2 R]  MP instance 4  Ring port 2: SCALANCE interface_1 [X1]R45 1000mbit_2 [X1 P2 R]  MP instance 4  Ring port 2: SCALANCE interface_1 [X1]R45 1000mbit_2 [X1 P2 R]  MP instance 4  Ring port 2: SCALANCE interface_1 [X1]R45 1000mbit_2 [X1 P2 R]  MP instance 4  Ring port 2: SCALANCE interface_1 [X1]R45 1000mbit_2 [X1 P2 R]  MP instance 4  Ring port 2: SCALANCE interface_1 [X1]R45 1000mbit_2 [X1 P2 R]  MP instance 4  Ring port 2: SCALANCE interface_1 [X1]R45 1000mbit_2 [X1 P2 R]  Ring port 2: SCALANCE interface_1 [X1]R45 1000mbit_2 [X1 P2 R]  Ring port 2: SCALANCE interface_1 [X1]R45 1000mbit_2 [X1 P2 R]  Ring port 2: SCALANCE interface_1 [X1]R45 1000mbit_2 [X1 P2 R]  Ring port 2: SCALANCE interface_1 [X1]R45 1000mbit_2 [X1 P2 R]  Ring port 2: SCALANCE interface_1 [X1]R45 1000mbit_2 [X1 P2 R]  Ring port 2: SCALANCE interface_1 [X1]R45 1000mbit_2 [X1 P2 R]  Ring port 2: SCALANCE interface_1 [X1]R45 1000mbit_2 [X1 P2 R]  Ring port 2: SCALANCE interface_1 [X1]R45 1000mbit_2 [X1 P2 R]  Ring port 2: SCALANCE interface_1 [X1]R45 1000mbit_2 [X1 P2 R]  Ring port 2: SCALANCE interface_1 [X1]R45 1000mbit_2 [X1 P2 R]  Ring port 2: SCALANCE interface_1 [X1]R45 1000mbit_2 [X1 P2 R]  Ring port 2: SCALANCE interface  | <ul> <li>Advanced options</li> </ul>                                     | MPP domain mmdomain-1                                                                                                    |                                                  |
| Media redundancy role: Client     Media redundancy role: Client     Media redundancy     Media redundancy role: Client     Media redundancy     Media redundancy     Media redundancy     Media redundancy     Media redundancy     Media redundancy     Media redundancy     Media redundancy     Media redundancy     Media redundancy     Domain settings                                                                                                    | Interface options                                                        | mipdomain-1                                                                                                    |                                                  |
| NPP instance 1     Ring port 1:     SCALANCE interface_1 [X1]RL45 1000mbit_1 [X1 P1 R]       NPP instance 2     Ring port 1:     SCALANCE interface_1 [X1]RL45 1000mbit_2 [X1 P2 R]       NPP instance 3     Diagnostics interrupts       NPP instance 4     Alternative redundancy       NB45 1000mbit_X12 [1] V     Domain settings                                                                                                    | <ul> <li>Media redundancy</li> </ul>                                     | Media redundancy role: Client                                                                                                    | ×                                                |
| MRP instance 2     Ring port 2:     SCALLANCE interface_1 [X1]RL45 1000mbit_2 [X1 P2 R]       MRP instance 3     Diagnostics interrupts       MRP instance 4     Alternative redundancy       Real time settings     Domain settings                                                                                                    | MRP instance 1                                                           | Ping port 1: SCALANCE interface 1 [X1]PI4E 1000mk                                                                                                    | bit_1 [X1 P1 R]                                  |
| MRP instance 3     Diagnostics interrupts       MRP instance 4     Alternative redundancy       P Real time settings     Domain settings                                                                                                    | THE HISCORE I                                                            | king porce. Schende intenace_r [x1]io45 rooome                                                                                                    |                                                  |
| MPF instance 4     Degrastics interrupts       Real time settings     Alternative redundancy       > R45 1000mbitX12 [1] W     Domain settings                                                                                                    | MRP instance 2                                                           | Ring port 2: SCALANCE interface 1 [X1]RJ45 1000mb                                                                                                    | bit 2 [X1 P2 R]                                  |
| Real time settings     Alternative redundancy     R45 1000mbit [X1 P1]     Domain settings                                                                                                    | MRP instance 2<br>MRP instance 3                                         | Ring port 2: SCALANCE interface_1 [X1]R445 1000mb                                                                                                    | oit_2 [X1 P2 R]                                  |
| RJ45 1000mbit [X1 P1]      Domain settings                                                                                                    | MRP instance 2<br>MRP instance 3<br>MRP instance 4                       | Ring port 2: SCALANCE interface_1 [X1]R045 1000mb                                                                                                    | vit_2 [X1 P2 R]                                  |
|                                                                                                    | MRP instance 2<br>MRP instance 3<br>MRP instance 4<br>Real time settings | Ring port 1 SOLDARCE Interface_T(x) port room<br>Ring port 2: SCLLANCE Interface_T(x1)RI45 1000mb<br>Diagnostics interrupts<br>Alternative redundancy | sit_2 (x1 ₱2 ₽) ▼                                |

In caso di dispositivi SCALANCE, prestare attenzione alla precisazione delle porte coinvolte dall'anello. In corrispondenza delle voci "Ring Port 1" e "Ring Port 2" devono essere indicate le due porte che verranno utilizzate per la creazione dell'anello MRP.

**N.B**: Esiste un'altra voce da cui è possibile configurare l'anello MRP, cliccando sull'icona del dispositivo e recandosi su "Properties". A questo punto, in maniera analoga alla configurazione tramite pagina Web, basterà seguire il percorso "Layer 2>Ring redundancy> Ring" e nella schermata seguente sarà possibile impostare il Ring ID, il ruolo del dispositivo, le porte e il dominio MRP.

| Switch_2 [Module]                   |       |              |           |                  | <b>Q</b> Properties | 🚺 Info | <b>Diagnostics</b> |   |
|-------------------------------------|-------|--------------|-----------|------------------|---------------------|--------|--------------------|---|
| General IO tags                     | Syste | em constants | Texts     |                  |                     |        |                    |   |
| ▶ QoS                               | ~     |              |           |                  |                     |        |                    |   |
| Rate Control                        |       | King         |           |                  |                     |        |                    |   |
| VLAN                                |       |              |           |                  |                     |        |                    |   |
| Private VLAN                        |       |              | Ring      | ID: 1            |                     |        |                    |   |
| Provider Bridge                     |       |              |           | Ring Redundancy  |                     |        |                    |   |
| <ul> <li>Mirroring</li> </ul>       |       | Ding re-     | dundancum | day MOR Managar  |                     |        |                    |   |
| Dynamic MAC Aging                   |       | King rei     | unuancym  | de: Inkrikanager |                     |        |                    |   |
| <ul> <li>Ring Redundancy</li> </ul> |       |              | Ring po   | rts: P0.1        |                     |        |                    | • |
| Ring                                |       |              |           | P0.2             |                     |        |                    | - |
| Standby                             | - F   |              | Domain Na | ne: mrpdomain-1  |                     |        |                    |   |
| Link Check                          |       |              |           | Obrasian         |                     |        |                    |   |
| MRP Interconnection                 |       |              |           | Observer         |                     |        |                    |   |
| Spanning Tree                       |       |              |           |                  |                     |        |                    |   |
| Loop Detection                      |       |              |           |                  |                     |        |                    |   |
| Link Aggregation                    | =     |              |           |                  |                     |        |                    |   |
| DCP Forwarding                      |       |              |           |                  |                     |        |                    |   |
| LLDP                                |       |              |           |                  |                     |        |                    |   |
| FMP                                 |       |              |           |                  |                     |        |                    |   |
| Unicast                             |       |              |           |                  |                     |        |                    |   |
| Multicast                           | ~     |              |           |                  |                     |        |                    |   |

N.B.: Per il funzionamento del protocollo MRP, specialmente in presenza di un PLC che non avrà questa seconda opzione di configurazione, è necessario e sufficiente assegnare le impostazioni MRP seguendo la prima configurazione effettuata sotto il menù "Profinet Interface". È possibile configurare le impostazioni MRP da entrambi i menù, ma fare attenzione che esse corrispondano.

#### **Caricare la configurazione nel PLC**

Collegare i dispositivi come illustrati nella "Topology View" <u>senza però chiudere l'anello</u> (lasciare quindi temporaneamente un cavo scollegato) e caricare la configurazione nel PLC. Per caricare la configurazione nel PLC selezionare il PLC, premere sul pulsante "Download To Device", ed infine cliccare su "Load" nel menu che appare.

| Net    | work             | Connections HMI con            | nection 💌 🕎 📲 🖽 🛄 🍳 ±                                                                                                    | <mark>₫</mark> To  |
|--------|------------------|--------------------------------|----------------------------------------------------------------------------------------------------|--------------------|
| ad pro | eview<br>Sheck I | pefore loading                 |                                                                                                    | ()                 |
| status | 1                | Target                         | Message                                                                                                    | Action             |
| 40     | -                | ▼ PLC_1                        | Ready for loading.                                                                                                    | Load 'PLC_1'       |
|        | 4                | <ul> <li>Protection</li> </ul> | Protection from unauthorized access                                                                                                    |                    |
|        | 4                |                                | Devices connected to an enterprise network or directly to the<br>internet must be appropriately protected against unauthorized<br>access, e.g. by use of firewalls and network segmentation. For<br>more information about industrial security, please visit<br>http://www.siemens.com/industrialsecurity |                    |
|        | 0                | • Online is up-to-da           | The software will not be loaded, because the online status is up-t                                                                                                    |                    |
|        | 0                | Device configurati             | Delete and replace system data in target                                                                                                    | Download to device |
| <      |                  |                                | 10                                                                                                    | >                  |
| -      |                  |                                |                                                                                                    | Refresh            |

Una volta che la configurazione è stata caricata nel PLC collegare l'ultimo cavo, il quale era stato volutamente lasciato scollegato, per chiudere l'anello.

#### Caricare la configurazione solo negli SCALANCE in assenza del PLC

Nel caso in cui in topologia non dovessimo avere un PLC è possibile caricare la configurazione direttamente negli SCALANCE X. Diversamente rispetto al caricamento classico su PLC, per caricare la configurazione su ogni SCALANCE X devono essere fornite informazioni aggiuntive. Selezionare il dispositivo nella schermata "Network View" e premere il pulsante "Download to Device"

| 🔃 🖸 🖳 💋 Go online 🖉 Go offline 🛔 🖪 🖪 🧩 📑 💷 <earch in="" project=""> 🐪</earch> | PORTAL                                                                                                    |
|-------------------------------------------------------------------------------|----------------------------------------------------------------------------------------------------|
| AnelloMRP2dispositivi > Devices & networks                                    | _ P = X                                                                                                    |
|                                                                               | 😴 Topology view 🛔 Network view 🛐 Device view                                                                                                    |
| 💦 Network 🔛 Connections HMI connection 💌 🕎 🖏 📲 🖽 🛄 🍳 ±                        | Image: Image: Image |
|                                                                               | <u>^</u>                                                                                                    |
| Switch_4 SCALANCE XC208 Not assigned PN/IE_1                                  |                                                                                                    |
| < m                                                                           | ► 100%                                                                                                    |

Una volta premuto il tasto per caricare la configurazione apparirà il seguente menu:

| status           | 1 | Target                        | Message                                                                                                    | Action                      |
|------------------|---|-------------------------------|----------------------------------------------------------------------------------------------------|-----------------------------|
| ₽ <mark>¥</mark> | 8 | <ul> <li>Switch_2</li> </ul>  | Loading will not be performed because preconditions are not met                                                                                                    | Load 'Switch_2'             |
|                  | Δ | <ul> <li>Go online</li> </ul> | Online connection failed.                                                                                                    |                             |
|                  | 4 |                               | The security certificate presented by "SCALANCE X-Station" was<br>not issued by a trusted certificate authority (CA). Do you still want<br>to continue and accept the partner's certificate? (not<br>recommended). | Take no action              |
|                  |   |                               |                                                                                                    |                             |
|                  |   | <ul> <li>Password</li> </ul>  | Password required.                                                                                                    |                             |
|                  |   |                               | Enter the HTTPS user:                                                                                                    |                             |
|                  | 8 |                               | Enter the HTTPS password:                                                                                                    | <enter password=""></enter> |
|                  | 0 |                               | The use of the factory-set password must be enabled by the user.                                                                                                    | No action necessary         |
|                  |   |                               |                                                                                                    |                             |
|                  |   |                               | 111                                                                                                    | >                           |
|                  |   |                               |                                                                                                    | Pafrach                     |

Prima di poter caricare la configurazione negli SCALANCE viene chiesto di accettare il certificato dello SCALANCE e di inserire le credenziali di accesso alla pagina web dello SCALANCE. Completare tutti i campi come illustrato nella figura successiva:

| tatus | 1 | Target                        | Message                                                                                                    | Action                |
|-------|---|-------------------------------|----------------------------------------------------------------------------------------------------|-----------------------|
| +[]   | 0 | <ul> <li>Switch_4</li> </ul>  | Ready for loading.                                                                                                    | Load 'Switch_4'       |
|       | 0 | <ul> <li>Go online</li> </ul> | Online connection failed.                                                                                                    |                       |
|       | 0 |                               | The security certificate presented by *SCALANCE X-Station* was<br>not issued by a trusted certificate authority (CA). Do you still want<br>to continue and accept the partner's certificate? (not<br>recommended). | Accept certificate of |
|       | 0 | <ul> <li>Password</li> </ul>  | Password required.                                                                                                    |                       |
|       | 0 |                               | Enter the HTTPS user:                                                                                                    | admin                 |
|       | 0 |                               | Enter the HTTPS password:                                                                                                    | *****                 |
|       | 0 |                               | The use of the factory-set password must be enabled by the user.                                                                                                    | No action necess 👻    |
|       | 0 |                               | Set same HTTPS user and HTTPS password for all SCALANCE<br>devices on refresh                                                                                                    |                       |

L'username e la password di default sono "admin" e "admin".

Dopo che tutte le spunte sono diventate blu è possibile caricare la configurazione.

Dopo che la configurazione è stata caricata nel dispositivo appare un nuovo menu che ci chiede di selezionare una tra queste due opzioni:

- Save Configuration: Salva la configurazione che è stata appena caricata nello SCALANCE.
- Roll Back Configuration: Non salva la configurazione e ritorna alla configurazione che era salvata precedentemente nello SCALANCE.

| Load re        | sults                 |                              |                                                | ×                                                                   |
|----------------|-----------------------|------------------------------|------------------------------------------------|---------------------------------------------------------------------|
| <b>?</b>       | Status                | and actions after downle     | oading to device                               |                                                                     |
| Status         | 1                     | Target                       | Message                                        | Action                                                              |
| - <del>1</del> | <ul> <li>A</li> </ul> | <ul> <li>Switch_4</li> </ul> | Downloading to device completed without error. | Load 'Switch_4'                                                     |
|                | 4                     |                              | Select an action:                              | Save configuration<br>Save configuration<br>Roll back configuration |
|                |                       |                              |                                                | No action                                                           |
|                |                       |                              |                                                |                                                                     |
|                |                       |                              |                                                |                                                                     |
|                |                       |                              |                                                |                                                                     |
|                |                       |                              |                                                |                                                                     |
|                |                       |                              |                                                |                                                                     |
|                |                       |                              |                                                |                                                                     |
| <              |                       |                              | III                                            | >                                                                   |
|                |                       |                              |                                                |                                                                     |
|                |                       |                              |                                                |                                                                     |
|                |                       |                              | Finisl                                         | n Load Cancel                                                       |
|                |                       |                              |                                                |                                                                     |

Per salvare la configurazione MRP nello SCALANCE selezionare l'opzione "Save Configuration" ed infine su "Finish".

L'operazione di download va ripetuta su tutti gli SCALANCE coinvolti nel progetto.

#### Verificare funzionamento anello MRP

Una volta completato il download sui dispositivi e andati Online, tramite il comando "Go Online", è possibile verificare lo stato dei collegamenti dalla Tab in alto a destra "Topology View": nel nostro caso, tutti i collegamenti in verde confermano che non ci sono guasti e che i dispositivi funzionano normalmente.

| MRP1 ► Devices & networks                                      |               |                | _ • • • ×   |
|----------------------------------------------------------------|---------------|----------------|-------------|
| 5                                                              | Topology view | h Network view | Device view |
| 12 H 1 L 0 1                                                   |               |                |             |
|                                                                |               |                | ^           |
| Switch_1<br>SCALANCE XC208<br>PLC_1<br>PLC_1<br>PLC_1<br>PLC_1 |               |                |             |

Se stacchiamo il cavo tra lo Switch 1 e il PLC, la rete continuerà a funzionare grazie al collegamento ridondato precedentemente non utilizzato, ma dalla "Topology View" è possibile osservare che il collegamento adesso viene interrotto a causa del Fault (in rosso in figura):

| MRP1 > Devices & networks  |                 |              | - 1         | ×∎ |
|----------------------------|-----------------|--------------|-------------|----|
|                            | 🚽 Topology view | hetwork view | 📑 Device vi | ew |
| 22 🖶 📲 🖽 🔍 ±               |                 |              |             |    |
|                            |                 |              |             | ^  |
| Switch_1<br>Scalance xc208 |                 |              |             |    |
|                            | > 100           | %            |             | -  |

Un modo per osservare le configurazioni dell'anello MRP più nel dettaglio è accedere al menu "Online & diagnostics" -> "Diagnostics" -> "PROFINET Interface" -> "Domain" -> "MRP Domain". In questo menu è possibile vedere il ruolo del dispositivo a cui si sta accedendo tramite diagnostica e vedere lo stato dell'anello.

| Project tree                                                                                                    |            | AnelloMR92dispositivi + Switch_2 [SCALANCE XM408-8C] |            |                   |                        |                 |                       |                       |  |  |
|----------------------------------------------------------------------------------------------------|------------|------------------------------------------------------|------------|-------------------|------------------------|-----------------|-----------------------|-----------------------|--|--|
| Devices                                                                                                    |            |                                                      |            |                   |                        |                 |                       |                       |  |  |
| 5 W                                                                                                    |            | Online access<br>Diagnostics                         | >> MRP of  | domain            |                        |                 |                       |                       |  |  |
| AnelloMRP2dispositivi     Add new device                                                                                                    | <b>2</b> • | General<br>Diagnostic status                         | MRP domain |                   |                        |                 |                       |                       |  |  |
| Devices & networks                                                                                                    |            | ▼ PROFINET interface [X1]                            | Instance   | MRP domain        | MRP role               | MRP ring status | Ring port 1           | Ring port 2           |  |  |
| PLC 1 [CPU 1511-1 PN]                                                                                                    |            | IO controller                                        | 1          | mrpdomain-1       | Manager (auto)         | Closed          | Port 1 (R-/S1/X1 P1R) | Port 2 (R-/S1/X1 P2R) |  |  |
| Switch 2 [SCALANCE XM408-8C]                                                                                                    |            | Ethernet address                                     | 2          | default-mrpdomain | Not device in the ring |                 |                       |                       |  |  |
| Device configuration                                                                                                    | _          | Ports                                                | 3          | default-mrpdomain | Not device in the ring |                 |                       |                       |  |  |
| V. Online & diagnostics                                                                                                    |            | Communication diagn                                  | 4          | default-mrpdomain | Not device in the ring |                 |                       |                       |  |  |
| Switch 2 ISCALANCE XM408-8C1                                                                                                    |            | PROFINET IO diagnostics                              |            |                   |                        |                 |                       |                       |  |  |
| ▼ T Switch 4[SCALANCE XC208]                                                                                                    | <b>_</b>   | - Domain                                             | E          |                   |                        |                 |                       |                       |  |  |
| Device configuration                                                                                                    |            | MRP domain                                           | •          |                   |                        |                 |                       |                       |  |  |
| Conline & diagnostics                                                                                                    |            | <ul> <li>Functions</li> </ul>                        |            |                   |                        |                 |                       |                       |  |  |
| Switch_4 [SCALANCE XC208]                                                                                                    |            |                                                      |            |                   |                        |                 |                       |                       |  |  |
| Generation State State St |            |                                                      |            |                   |                        |                 |                       |                       |  |  |
| Security settings                                                                                                    |            |                                                      |            |                   |                        |                 |                       |                       |  |  |
| Gross-device functions                                                                                                    |            |                                                      |            |                   |                        |                 |                       |                       |  |  |

Nel nostro caso il Manager è in stato "Closed", ovvero l'anello MRP risulta chiuso, indice di una condizione di normale funzionamento.

Staccando un collegamento, noteremo subito un cambiamento:

| Project tree                                                                                                    |      | AnelloMRP2dispositivi + Swit  | ch_2 [SCALAN | ICE XMM08-8C]     |                        |                 |                       |                       |  |
|----------------------------------------------------------------------------------------------------|------|-------------------------------|--------------|-------------------|------------------------|-----------------|-----------------------|-----------------------|--|
| Devices                                                                                                    |      |                               |              |                   |                        |                 |                       |                       |  |
| 1<br>1<br>1<br>1<br>1                                                                                                    |      | Online access  Diagnostics    | >> MRP       | domain            |                        |                 |                       |                       |  |
| AnelloMRP2dispositivi                                                                                                    |      | General<br>Diagnostic status  | MRP domain   |                   |                        |                 |                       |                       |  |
| Devices & networks                                                                                                    |      |                               | Instance     | MRP domain        | MRP role               | MRP ring status | Ring port 1           | Ring port 2           |  |
| • DE PLC 1 [CPU 1511-1 PN]                                                                                                    | 13 O | IO controller                 | 1            | mrpdomain-1       | Manager (auto)         | Open            | Port 1 (R-IS1/X1 P1R) | Port 2 (R-/S1/X1 P2R) |  |
| Switch 2 [SCALANCE XM408-8C]                                                                                                    | 128  | Ethernet address              | 2            | default-mrpdomain | Not device in the ring |                 |                       |                       |  |
| Device configuration                                                                                                    |      | Ports                         | 3            | default-mrpdomain | Not device in the ring |                 |                       |                       |  |
| 9. Online & diagnostics                                                                                                    |      | Communication diagn           | 4            | default-mrpdomain | Not device in the ring |                 |                       |                       |  |
| Switch 2 [SCALANCE XM408-8C]                                                                                                    | 12   | PROFINET IO diagnostics       |              |                   |                        |                 |                       |                       |  |
| Switch_4 [SCALANCE XC208]                                                                                                    | 12   | ♥ Domain                      | -            |                   |                        |                 |                       |                       |  |
| Device configuration                                                                                                    |      | MRP domain                    | •            |                   |                        |                 |                       |                       |  |
| Q Online & diagnostics                                                                                                    |      | <ul> <li>Functions</li> </ul> |              |                   |                        |                 |                       |                       |  |
| Switch_4 [SCALANCE XC208]                                                                                                    | 12   |                               |              |                   |                        |                 |                       |                       |  |
| Generation State State St |      |                               |              |                   |                        |                 |                       |                       |  |
| Escurity settings                                                                                                    |      |                               |              |                   |                        |                 |                       |                       |  |
| Cross-device functions                                                                                                    |      |                               |              |                   |                        |                 |                       |                       |  |
| Common data                                                                                                    |      |                               |              |                   |                        |                 |                       |                       |  |

Lo stato del Manager sarà in questo caso "Open", segno che l'anello è stato aperto, ossia interrotto in un punto. Il manager abilita entrambi i propri collegamenti per garantire comunque la comunicazione tra i dispositivi.

#### Aggiustamento del tempo di watchdog dei dispositivi in anello

In caso di guasto di un collegamento o componente presente in anello MRP, il tempo di riconfigurazione della comunicazione tra i partecipanti dell'anello avviene entro 200ms.

Questo significa che per un certo numero di millisecondi i dispositivi non comunicheranno tra loro. Torneranno a farlo non appena la riconfigurazione della comunicazione in anello sarà terminata. Come sappiamo bene, i dispositivi PROFINET scambiano ciclicamente i dati con il loro controllore. Se i dispositivi PROFINET non ricevono dati dal loro controllore per un certo intervallo di tempo (chiamato <u>watchdog time</u> o tempo di controllo risposta), questi dispositivi vengono dichiarati guasti e un fault viene generato nel controllore PROFINET.

Durante la riconfigurazione dell'anello MRP, la comunicazione è interrotta tra i vari dispositivi in anello – quindi anche tra il controllore PROFINET e i suoi dispositivi. Se il tempo di riconfigurazione della comunicazione in anello supera il tempo di watchdog impostato sui singoli dispositivi PROFINET, questi nodi verranno dichiarati guasti e il controllore andrà in fault.

Per evitare questo scenario, è bene aggiustare il tempo di watchdog dei singoli dispositivi PROFINET.

In linea puramente teorica, dal momento che la riconfigurazione dell'anello avviene entro i 200ms, il tempo di watchdog dei dispositivi PROFINET dovrebbe essere maggiore di 200ms.

Tuttavia solitamente l'anello MRP si riconfigura in tempi più rapidi (100ms/150ms). Non è possibile stabilire a priori questo tempo di riconfigurazione. Possono essere effettuate delle prove sperimentali per individuare il giusto tempo di watchdog da impostare sui dispositivi in modo da non generare la perdita di nodi durante la riconfigurazione dell'anello.

Per modificare il watchdog time dei dispositivi PROFINET, selezionare il dispositivo e accedere al menu Properties > PROFINET Interface > Advanced options > Real time settings. In questo menu è possibile modificare il watchdog time agendo su due parametri:

- Update time: la modifica di questo parametro dipende fortemente dall'applicazione! Questo tempo corrisponde al tempo di aggiornamento cioè l'intervallo di tempo entro il quale il controllore e i dispositivi PROFINET si scambiano ciclicamente i dati di IO. E' opportuno quindi modificare questo parametro solo se si conosce bene la propria applicazione e i tempi richiesti.
- Accepted update cycles without IO data: questo parametro corrisponde al numero di cicli di
  aggiornamento dei dati di IO che siamo disposti a tollerare senza aver ricevuto dati. Anche la
  modifica di questo valore richiede una buona conoscenza della propria applicazione ma risulta
  meno critica rispetto al caso precedente.

Incrementando il valore dell' "update time" e/o dell' "Accepted update cycles without IO data" si incrementa il tempo di watchdog.

| IO device_1 [IM 155-6 PN BA]                |                                           | Q Properties | 🗓 Info 🚺 🏆 Diagnostics |      |
|---------------------------------------------|-------------------------------------------|--------------|------------------------|------|
| General IO tags System constants Texts      |                                           |              |                        |      |
| General     Seneral     Seneral     Seneral |                                           |              |                        | ^    |
|                                             |                                           |              |                        |      |
| General                                     |                                           |              |                        |      |
| Ethernet addresses                          | Calculate update time automatically       |              |                        |      |
| <ul> <li>Advanced options</li> </ul>        | Set undate time manually                  |              |                        |      |
| Interface options                           | Set update time mandally                  |              |                        |      |
| Media redundancy Update time                | 8.000                                     |              |                        | ms 🔻 |
| Real time settings                          |                                           |              |                        |      |
| Port [X1 P1 R]                              | Adapt update time when send clock changes |              |                        |      |
| <ul> <li>Port [X1 P2 R]</li> </ul>          |                                           |              |                        |      |
| Module parameters     Watchdog time         |                                           |              |                        |      |
| Accepted update cycles without              | t                                         |              |                        |      |
| IO data                                     | : 3                                       |              |                        | -    |
| Watchdog time                               | : 24.000                                  |              |                        | ms   |
|                                             |                                           |              |                        |      |

Ribadiamo nuovamente come ogni applicazione vada valutata a sé. Non esiste quindi una configurazione standard di questi due parametri per ottenere un determinato tempo di watchdog. Ogni costruttore di macchine/impianti deve valutare la combinazione di parametri migliore per la propria applicazione.

Con riserva di modifiche e salvo errori.

Il presente documento contiene solo descrizioni generali o informazioni su caratteristiche non sempre applicabili, nella forma descritta, al caso concreto o che possono cambiare a seguito di un ulteriore sviluppo dei prodotti. Le caratteristiche desiderate sono vincolanti solo se espressamente concordate all'atto di stipula del contratto.

Tutte le denominazioni dei prodotti possono essere marchi oppure denominazioni di prodotti della Siemens AG o di altre ditte fornitrici, il cui utilizzo da parte di terzi per propri scopi può violare il diritto dei proprietari.